# How to Print 1099-NEC Recipient Forms

Note: W2 Mate will print all recipient copies of Form 1099-NEC on pre-printed forms or on blank paper.

Make sure you have the correct Company open inside W2 Mate

- 1. Click 1099 & 1098 Forms from Shortcuts
  - 2. Click Select under Form Type
- 3. Select Form 1099-NEC and/or 1099 MISC

| <ul> <li>Illinois Test - W2 Mate (2020</li> <li>Company Tools Import Data</li> </ul> | ))<br>a Export Data E-Filin | g IRS & SSA Instructions Qu      | ality Control 1099 Em      | ailer Help Order S | upplies               | - 0                    | × |
|--------------------------------------------------------------------------------------|-----------------------------|----------------------------------|----------------------------|--------------------|-----------------------|------------------------|---|
| Shortcuts                                                                            | 1099 Recipient              | Form 1099-NEC                    |                            |                    |                       | Form Type              | 1 |
|                                                                                      | Select Next                 | Previous Save Cle                | ar Print                   | Create PDF 1       | 099's Related Tasks   | Select                 |   |
|                                                                                      | Se                          | lect 1099 Form Type              |                            |                    | ×                     |                        |   |
| Company                                                                              | Payer's name, str           | 1099 / 1098 Form Type            |                            |                    |                       |                        |   |
| company                                                                              | Illinois Test               | Please select the type of 1099 / | / 1098 form you would like | to work with:      | EC. Click here to swi | tch to 1099-MISC       |   |
| <b>A</b> .                                                                           | 1234 Test Addr              |                                  | •                          |                    |                       |                        |   |
|                                                                                      | Test City                   | Form 1099-NEC and / o            | r 1099-MISC                |                    | ОМВ                   | Click Select           | 2 |
| Employees                                                                            | (123) 123-3311              | O Form 1099-INT                  |                            |                    | K - 2.                | ZV                     | 2 |
|                                                                                      |                             | O Form 1099-DIV                  |                            |                    |                       |                        |   |
|                                                                                      | 12-1321321                  | O Form 1099-R                    |                            |                    | Select form           | 1099 NEC               | 2 |
|                                                                                      | RECIPIENT'S n               | C Form 1099-S                    |                            |                    | and/or 109            | 9-MISC                 | 3 |
| 1099 & 1098 Recipients                                                               | John Doe                    | C Form 1099 T                    |                            |                    | 2851/17               | 6422.30                |   |
|                                                                                      | 000 F                       | O Poim 1036-1                    |                            |                    | 2031417               | 0422.30                |   |
| Click 1099&1                                                                         | 098 Forms                   | 1 <sup>Prorm 1098</sup>          |                            |                    | -                     | 0.00                   |   |
| W2 Forms                                                                             | Suite 100                   | Form 1099-A                      |                            |                    | NEC to report none    | nelaura componention   |   |
|                                                                                      | City, state, and Z          | Form 1099-B                      | Click OK                   | 4                  |                       | hipioyee compensation. |   |
|                                                                                      | Julie                       | O Form 1099-C                    |                            |                    | lemployee compensa    | uori.                  |   |
| W-3                                                                                  | Account number              | O Form 1099-PATR                 |                            |                    |                       |                        |   |
| W3 Form                                                                              | 3433                        | C Form 1099-01D                  |                            |                    |                       |                        |   |
|                                                                                      |                             | C Form 1099.K                    |                            |                    |                       |                        |   |
| 1099                                                                                 |                             | O'r dini 10354K                  | ¥                          |                    |                       |                        |   |
| 1099 & 1098 Forms                                                                    |                             |                                  | TK Cancel                  |                    |                       |                        |   |
|                                                                                      |                             |                                  | Calicer                    |                    |                       |                        |   |
| 1096                                                                                 |                             |                                  |                            |                    |                       |                        |   |
|                                                                                      |                             |                                  |                            |                    |                       |                        |   |
| 1096 Form                                                                            |                             |                                  |                            |                    |                       |                        |   |
|                                                                                      |                             |                                  |                            |                    |                       |                        |   |

#### 4. Click OK

# 5. Click Button to switch between 1099-NEC and 1099-MISC if applicable

| Select       Next       Previous       Save       Clear       Print       Create PDF 1093's       Related Tasks       Select         Company       Select       Next       Previous       Save       Clear       Print       Create PDF 1093's       Related Tasks       Select         Select       Next       Previous       Save       Clear       Print       Create PDF 1093's       Related Tasks       Select         Company       Select       Next       Feederal income task       Nonemployee compensation       Out are viewing form 1093-NEC. Click here to switch to 1093-MISC       Nonemployee compensation       Out are viewing form 1093-NEC. Click here to switch to 1093-MISC         Select       Next Previous       32132132132       32132132132       RECIPIENT'S name       Test Persons 0       State / Payer's State Number       7 State income task witheld       6 State / Payer's State Number       7 State income task witheld         Select       NVZ Forms       Image: State and ZIP code       Image: State and ZIP code       Image: State and ZIP code       Image: State and ZIP code       Image: State and ZIP code       Image: State and ZIP code       Image: State and ZIP code       Image: State and ZIP code       Image: State and ZIP code       Image: State and ZIP code       Image: State and ZIP code       Image: State and ZIP code       Image: State and ZIP code       <                                                                                                    |                              | TOIN TOJONEC                         |                                     | Form Type                               |
|----------------------------------------------------------------------------------------------------|------------------------------|--------------------------------------|-------------------------------------|-----------------------------------------|
| Image: Second second second | Select Next Previ            | ous Save Clear                       | Print Create PDF 1099's Rela        | ted Tasks 🖕 Select                      |
| Company       Illinois Test         1234 Test Address         Employees         Imployees         PayER'S TIN         RECIPIENT'S TIN         12:13:21:321         32:13:21:321         32:13:21:321         RECIPIENT'S name         Test City         12:13:21:321         32:13:21:32:32         RECIPIENT'S name         Test Persons 0         Click to switch between 1099-NEC and 1099-MISC if applicable         V2 Forms         Imployees         Imployees                                                                                                    | Payer's name, street addres: | s, city, state, zip code, and Tel. # |                                     |                                         |
| Image: Second state of the second state of the second s | / Illinois Test              |                                      | You are viewing form 1099-NEC.      | Click here to switch to 1099-MISC       |
| Employees       Image: City manual manual manua manual manua manual manual manual manual manual manual          | 1234 Test Address            |                                      |                                     |                                         |
| Image: Series       Image: Series       Image: Series<                                                                                                    |                              |                                      | 1 Nonemployee compensation          | (                                       |
| Employees       I(123) 123-3311       4 Federal income tax withheld       2020         PAYER'S TIN       RECIPIENT'S TIN       0.00       0.00         12:1321321       32132132       5 State tax withheld       6 State / Payer's State Number       7 State income tax withheld         12:13:1321       32132132       7       5 State tax withheld       6 State / Payer's State Number       7 State income tax withheld         12:13:12:13:132       12:13:12:132       7       12:13:15:10:00       0.00       0.00         11:23:1 Test Address       0.00       0.00       0.00       0.00       0.00         W2 Forms       12:31 Test Address       0.00       5       0.00       0.00         W2 Forms       12:31 Test Address       0.00       12:31 Test Address       0.00       10:39-MISC no longer includes nonemployee compensation.         W3 Form       10:39 Forms       10:39-MISC no longer includes nonemployee compensation.       10:39-MISC no longer includes nonemployee compensation.         10:30:10:10:10:10:10:10:10:10:10:10:10:10:10                                                                                                    | Test City                    | IL 12345                             | 0.00                                | OMB No.1545-0116                        |
| PAYER'S TIN       BECIPIENT'S TIN         12:1321321       32132132132         RECIPIENT'S name       5 State tax withheld         Test Persons 0       0.00         ick to switch between 1099-NEC and 1099-MISC if applicable       5         V2 Forms       0.00         City, state, and ZIP code       0.00         Test City       IL 32132         W3 Form       City, state, and ZIP code         Test City       IL 32132         W3 Forms       City, state, and ZIP code         Test City       IL 32132         W3 Forms       City, state, and ZIP code         Test City       IL 32132         Account number (optional)       FATCA Filing REQ         PA1098 Forms       Pate State State                                                                                                    | s (123) 123-3311             |                                      | 4 Federal income tax withheld       | 2020                                    |
| 12:1321321       321321321         8 1098 Recipients       EctiPIENT'S name<br>Test Persons 0       5 State tax withheld       6 State / Payer's State Number       7 State inco         ick to switch between 1099-NEC and 1099-MISC if applicable       5       0.00       11       SID6666       0.00         W2 Forms                                                                                                    | PAYER'S TIN                  | RECIPIENT'S TIN                      |                                     | Form 1099-NEC                           |
| 8 1098 Recipients       RECIPIENT'S name<br>Test Persons 0       5 State tax withheld       6 State / Payer's State Number       7 State inco         Ick to switch between 1099-NEC and 1099-MISC if applicable       0.00       IL       SID6666       0.00         W2 Forms       1231 Test Address       0.00       5       For 2020 & beyond, use Form 1099-NEC to report nonemployee competitions         W2 Forms       City, state, and ZIP code       1L       32132         Account number (optional)       FATCA Filing REQ       2nd TIN not.         W3 Form       For 2020 & beyond, use Form 1099-NEC to report nonemployee compensation.                                                                                                    | 12-1321321                   | 32132132132                          | 0.00                                |                                         |
| Itest Persons 0       5 State Traver's State Number       7 State inco         Itest Persons 0       0.00       IL       SID6666       0.00         Itest Persons 0       0.00       IL       SID6666       0.00         Itest Persons 0       0.00       IL       SID6666       0.00         Itest Persons 0       0.00       IL       SID6666       0.00         Itest Care and ID99-NEC and ID99-MISC if applicable       5       0.00       0.00         Itest Care and ZIP code       0.00       Itest City, state, and ZIP code       0.00         Itest City       IL       32132       Account number (optional)       FATCA Filing REQ       2nd TIN not.         Itest 1099       Farma       Farma       Farma       Farma       Farma         Itest 1098       Forma       Farma       Farma       Farma                                                                                                    | RECIPIENT'S name             |                                      |                                     |                                         |
| ick to switch between 1099-NEC and 1099-MISC if applicable       0.00         W2 Forms       1231 Test Address         Image: City, state, and ZIP code       0.00         Test City       IL         Account number (optional)       FATCA Filing REQ         PA 1098 Forms       Image: City state state st                                                                                                    | cipients Test Persons 0      |                                      | 5 State tax withheld 6 State / Paye | r's State Number 7 State income         |
| ick to switch between 1099-NEC and 1099-MISC if applicable       5       0.00         W2 Forms                                                                                                    |                              |                                      | 0.00 IL V SID                       | 6666 0.00                               |
| W2 Forms       I231 Test Address         I231 Test Address       For 2020 & beyond, use Form 1099-NEC to report nonemployee competing the second second                                             | switch between 1099-NEC      | and 1099-MISC if applic              | able E                              | 0.00                                    |
| W2 Forms       City, state, and ZIP code       For 2020 & beyond, use Form 1099-NEC to report nonemployee compensation.         W3 Form       Test City       IL 32132         W3 Form       FATCA Filing REQ       2nd TIN not.         9 & 1098 Forms       Page Forms                                                                                                    | 1231 Test Address            |                                      |                                     |                                         |
| City, state, and ZIP code       IL       32132         Test City       IL       32132         Account number (optional)       FATCA Filing REQ       2nd TIN not.         1099-MISC no longer includes nonemployee compensation.       1099-MISC no longer includes nonemployee compensation.         1099-MISC no longer includes nonemployee compensation.       1099-MISC no longer includes nonemployee compensation.         1099-MISC no longer includes nonemployee compensation.       1099-MISC no longer includes nonemployee compensation.                                                                                                    | s III                        |                                      |                                     | · · · · ·                               |
| W3 Form     IL     32132       W3 Form     FATCA Filing REQ     2nd TIN not.                                                                                                    | City state and ZIP code      |                                      | For 2020 & Deyond, use Form 1099-NE | : L to report nonemployee compensation. |
| W3-30       Account number (optional)       FATCA Filing BEQ       2nd TIN not.         W3 Form       FATCA Filing BEQ       2nd TIN not.         1098 Forms       FATCA Filing BEQ       2nd TIN not.                                                                                                    | Test City                    | IL 32132                             | 1099-MISC no longer includes nonemp | oloyee compensation.                    |
| W3 Fom                                                                                                    | Account number (optional)    | EATCA Films BEO 2nd TIN not          |                                     |                                         |
| 1090 Forms                                                                                                    |                              |                                      |                                     |                                         |
| 9 & 1098 Forms                                                                                                    |                              |                                      |                                     |                                         |
| 1099<br>9 & 1098 Forms                                                                                                    | N                            |                                      |                                     |                                         |
| 1099<br>9 & 1098 Forms                                                                                                    |                              |                                      |                                     |                                         |
| 9.8.1098 Forms                                                                                                    | J                            |                                      |                                     |                                         |
|                                                                                                    | Forms                        |                                      |                                     |                                         |
|                                                                                                    | roms                         |                                      |                                     |                                         |
| 1096                                                                                                    |                              |                                      |                                     |                                         |

## 6. Click Print

| Company Tools Import Dat | e Export Data E-Filing IRS & SSA Instructions Quality Control, 1099 Emailer Help Order Supplies                                              |
|--------------------------|----------------------------------------------------------------------------------------------------|
| Shortcuts                | 1099 Recipient Form 1099-NEC                                                                                                    |
| e                        | Select         Next         Previous         Save         Clear         Print         Create PDF 1099's         Related Tasks         Select |
|                          | Payer's name, street address, city, state, zip code, and Tel. #                                                                              |
| Company                  | Illinois Test You are viewing form 1099-NEC. Click here to switch to 1099-MISC                                                               |
|                          | 1234 Test Address                                                                                                    |
| 200 C                    | 1 Nonemployee compensation                                                                                                    |
|                          | Test City IL 12345 7421.30                                                                                                    |
| Employees                | (123) 123-3311 4 Federal income tax withheld 2020                                                                                            |
|                          | PAYER'S TIN BECIPIENT'S TIN 55.40                                                                                                    |
|                          | 12-1321321 241-74-7411                                                                                                    |
| 1000 \$ 1000 Pasisiants  | RECIPIENT'S name                                                                                                    |
| 1055 & 1056 Necipients   | John Doe 15 State 7 Ayer's State Number 7 State Income                                                                                       |
| W-2                      |                                                                                                    |
|                          | Street address (including apt. no.)                                                                                                    |
| W/2 Forms                | 65 Hoes Hd.                                                                                                    |
| W2 10005                 | Suite 100 For 2020 & beyond, use Form 1099-NEC to report nonemployee compensation.                                                           |
|                          | City, state, and ZIP code 1099-MISC no longer includes nonemployee compensation.                                                             |
| W-3                      | Account number (optional)                                                                                                    |
| W3 Form                  | 5455                                                                                                    |
|                          |                                                                                                    |
|                          |                                                                                                    |
| 1099                     |                                                                                                    |
| 1099 & 1098 Forms        |                                                                                                    |
|                          |                                                                                                    |
| 1096                     |                                                                                                    |
|                          |                                                                                                    |
| 1096 Form                |                                                                                                    |

#### 7. Select the recipient(s) to print

#### 8. Select which recipient copy to print

Note: To print a Recipient/Payer copy on blank paper select the copy to print from the dropdown menu.

### To print data on a Pre-Printed form use the Print DATA Only selection for all copies of Pre-Printed forms

9. Click OK

|                                                    | 099 Recipient                                                                                                    | t                                                                                                    | Form 1099-MISC                                                                                                    |                                                                                                    |                                                                                                    |                                                                                                    | Form Type                     |
|----------------------------------------------------|----------------------------------------------------------------------------------------------------|----------------------------------------------------------------------------------------------------|----------------------------------------------------------------------------------------------------|----------------------------------------------------------------------------------------------------|----------------------------------------------------------------------------------------------------|----------------------------------------------------------------------------------------------------|-------------------------------|
|                                                    | Select                                                                                                    | Next Previous                                                                                                    | Save Clear                                                                                                    | Print                                                                                                    | Create PDF 1099's                                                                                                    | Related Tasks                                                                                           | Select                        |
| Prir                                               | nt 1099 Earms                                                                                                    |                                                                                                    |                                                                                                    |                                                                                                    |                                                                                                    |                                                                                                    |                               |
| ompany                                             | 10000101113                                                                                                    |                                                                                                    |                                                                                                    |                                                                                                    |                                                                                                    |                                                                                                    |                               |
|                                                    | -Step 1: Plase select                                                                                                    | t the recipients you want                                                                                                    | to print 1099 Forms fo                                                                                                    | or                                                                                                    |                                                                                                    |                                                                                                    |                               |
|                                                    | Select                                                                                                    | Recipient S ID #                                                                                                    | Recipi                                                                                                    | ent's Name (Line One)                                                                                                    | Recipient's Name                                                                                                    | Line Two)                                                                                               | Select Current Recipient Only |
| ▲                                                  | 1 🗹                                                                                                    | 456645                                                                                                    | Johnny                                                                                                    |                                                                                                    | Jim                                                                                                    |                                                                                                    |                               |
| ployees                                            | 2                                                                                                    | 32132132132                                                                                                    | Test Persons 0                                                                                                    |                                                                                                    |                                                                                                    |                                                                                                    | Select All Recipients         |
|                                                    | 3                                                                                                    | 65654546556                                                                                                    | Test Persons 1                                                                                                    |                                                                                                    |                                                                                                    |                                                                                                    | Select None                   |
|                                                    | 4                                                                                                    | 00001010000                                                                                                    |                                                                                                    |                                                                                                    |                                                                                                    |                                                                                                    |                               |
| TU                                                 |                                                                                                    |                                                                                                    |                                                                                                    |                                                                                                    |                                                                                                    |                                                                                                    | Select Recipient Range        |
| 98 Recipient                                       |                                                                                                    |                                                                                                    |                                                                                                    |                                                                                                    |                                                                                                    |                                                                                                    |                               |
|                                                    |                                                                                                    |                                                                                                    |                                                                                                    |                                                                                                    |                                                                                                    |                                                                                                    | Advanced Select               |
|                                                    |                                                                                                    |                                                                                                    |                                                                                                    |                                                                                                    |                                                                                                    |                                                                                                    | Advanced Select               |
| W-2                                                | Step 2: Please caleot                                                                                                    | t the tupe of 1099 Form of                                                                                                    | anu ucu want to print                                                                                                    |                                                                                                    |                                                                                                    |                                                                                                    | Advanced Select               |
|                                                    | Step 2: Please select                                                                                                    | t the type of 1099 Form o                                                                                                    | copy you want to print                                                                                                    |                                                                                                    |                                                                                                    | □ Mari                                                                                                  | Advanced Select               |
| 2 Forms                                            | - Step 2: Please select                                                                                                    | t the type of 1099 Form of 1099 Form of 1099 Form of 1099 Form of 1099 Form of 1099 Form of 1099 Form of 1099 F                                                                                                    | copy you want to print<br>Copy B Instructions (F                                                                                                    | Easy fold & mail, 1 recipie                                                                                                    | ent per page, Most popular)                                                                                                    | Mari                                                                                                    | Advanced Select               |
| 2 Forms                                            | Step 2: Please select                                                                                                    | t the type of 1099 Form of payer copy   Copy B +                                                                                                    | copy you want to print<br>Copy B Instructions (f                                                                                                    | Easy fold & mail, 1 recipie                                                                                                    | ent per page, Most popular)                                                                                                    | ☐ Mari                                                                                                  | Advanced Select               |
| 2 Forms                                            | Step 2: Please select                                                                                                    | t the type of 1099 Form of<br>payer copy: Copy B +<br>or a preprinted torm (in                                                                                                    | сору you want to print<br>Сору B Instructions (f<br>з сору A orneo-ink п                                                                                                    | Easy fold & mail, 1 recipie                                                                                                    | nt per page, Most popular)<br>pre-printeu ronny                                                                                                    | _ Mari                                                                                                  | Advanced Select               |
| 2 Forms                                            | Step 2: Please select<br>Print a recipient / I<br>Print DATA UNET<br>Furnish this form to th                                                                                                    | t the type of 1099 Form of payer copy Copy B + orr a preprinted form (mini-<br>ne recipient by February)                                                                                                    | copy you want to print<br>Copy B Instructions (f<br>5 Copy A on recention<br>1, 2021. You can give                                                                                              | Easy fold & mail, 1 recipie<br>onn or any orner copy or<br>a this form to the recipien                                                          | int per page, Most popular)<br>rpre-printed romg<br>t in person, send it by mail or u                                                                                                    | Mar                                                                                                    | Advanced Select               |
| 2 Forms<br>3 Form                                  | Step 2: Please select<br>Print a recipient /<br>Print DATA ONET<br>Furnish this form to th<br>1099's) to generate a                                                                                                    | t the type of 1099 Form of<br>payer copy Copy B +<br>on a preprinted form (in-<br>ne recipient by February<br>a secure PDF file, which                                                                                                    | Copy you want to print<br>Copy B Instructions (E<br>S Copy A on recention<br>1, 2021. You can give<br>can be sent by E-mail                                                                     | Easy fold & mail, 1 recipie<br>onn or any orner copy or<br>e this form to the recipien                                                          | ent per page, Most popular)<br>r pre-primed roming<br>t in person, send it by mail or u                                                                                                    | Mar<br>Ma<br>Ma<br>se W2 Mate Option                                                                    | Advanced Select               |
| 2 Forms<br>3 Form                                  | Step 2: Please select<br>Print a recipient /<br>Frink DATA ONET<br>Furnish this form to th<br>1099's) to generate a<br>File Dopy A of this for<br>file electropically                                                      | t the type of 1099 Form of<br>payer copy: Copy B +<br>or a preprinted form (in-<br>ne recipient by February<br>a secure PDF file, which<br>rm with the IRS by March                                                                                  | Copy you want to print<br>Copy B Instructions (F<br>S Copy A or recent of<br>1, 2021. You can give<br>can be sent by E-mail<br>n 1, 2021. If you file el                                        | Easy fold & mail, 1 recipie<br>onn or any omer copy or<br>a this form to the recipien<br>lectronically, the due date                            | ent per page, Most popular)<br>r pre-printed rominj<br>t in person, send it by mail or u<br>e is March 31, 2021. You can                                                                       | Mar<br>Ma<br>se W2 Mate Option                                                                          | Advanced Select               |
| 2 Forms<br>3 Form                                  | Step 2: Please select<br>Print a recipient /<br>Furnish this form to the<br>1099's) to generate as<br>File Copy A of this form<br>file electronically.                                                                     | t the type of 1099 Form of<br>payer copy: Copy B +<br>or a preprinted romm (m<br>he recipient by February<br>a secure PDF file, which<br>rm with the IRS by March                                                                                    | Copy you want to print<br>Copy B Instructions (5<br>5 Copy A on recent of<br>1, 2021. You can give<br>can be sent by E-mail<br>n 1, 2021. If you file el                                        | Easy fold & mail, 1 recipie<br>own or any omer copy or<br>a this form to the recipien<br>lectronically, the due date                            | ent per page, Most popular)<br>r pre-printed rominj<br>t in person, send it by mail or u<br>e is March 31, 2021. You can                                                                       | Mari<br>Ma<br>se W2 Mate Option<br>use W<br>Selec                                                       | Advanced Select               |
| 2 Forms<br>3 Form<br>3 Form                        | Step 2: Please select<br>Print a recipient /<br>Print Det P ONET<br>Furnish this form to th<br>1059's) to generate a<br>File Copy A of this for<br>file electronically.<br>Step 3: If you are print                        | t the type of 1099 Form of<br>payer copy: Copy B +<br>on a preprinted form (in<br>he recipient by February)<br>a secure PDF file, which<br>im with the IRS by March<br>nting on a pre-printed form                                                   | copy you want to print<br>Copy B Instructions (f<br>5 Copy A on recent of<br>1, 2021. You can give<br>can be sent by E-mail<br>on 1, 2021. If you file el<br>n, please speci                    | Easy fold & mail, 1 recipie<br>orm or any order copy or<br>e this form to the recipien<br>lectronically, the due dat<br>lick OK                 | ent per page, Most popular)<br>r pre-printed roming<br>t in person, send it by mail or u<br>e is March 31, 2021. You can<br>or printed data                                                    | Mar<br>Ma<br>se W2 Mate Option<br>use W<br>Selec                                                        | Advanced Select               |
| 2 Forms<br>2 Forms<br>3 Form<br>1099 Forms         | Step 2: Please select<br>Print a recipient /<br>Print DATA ONET<br>Furnish this form to th<br>1099's) to generate a<br>File Copy A of this for<br>file electronically.<br>Step 3: If you are prin<br>Horizontal (inch)     | t the type of 1099 Form of<br>payer copy: Copy B +<br>on a preprinted form (in-<br>ne recipient by February)<br>a secure PDF file, which<br>im with the IRS by March<br>nting on a pre-printed form                                                  | copy you want to print<br>Copy B Instructions (f<br>5 Copy A on reconstructions (<br>1, 2021. You can give<br>can be sent by E-mail<br>n 1, 2021. If you file el<br>n, please speci<br>Vertical | Easy fold & mail, 1 recipie<br>own or any owner copy or<br>a this form to the recipien<br>lectronically, the due date<br>lick OK                | ent per page, Most popular)<br>rpre-printed rommy<br>t in person, send it by mail or u<br>e is March 31, 2021. You can<br>or printed data<br>Vertical space betweer                            | Mar<br>Mar<br>se W2 Mate Option<br>use W<br>Selec                                                       | Advanced Select               |
| 2 Forms<br>2 Forms<br>3 Form<br>1099<br>1098 Forms | Step 2: Please select   Print a recipient 2  Furnish this form to th 1099's) to generate a  File Copy A of this for file electronically.  Step 3: If you are print Horizontal (inch)                                       | t the type of 1099 Form of<br>payer copy: Copy B +<br>on a preprinted form (in<br>the recipient by February<br>a secure PDF file, which<br>im with the IRS by March<br>thing on a pre-printed for<br>fove data to the LEFT                           | copy you want to print<br>Copy B Instructions (f<br>5 Copy A orneo-ink f<br>1, 2021. You can give<br>can be sent by E-mail<br>n 1, 2021. If you file el<br>n, please speci<br>Vertical          | Easy fold & mail, 1 recipie<br>onn or any other copy or<br>a this form to the recipien<br>lectronically, the due date<br>lick OK                | ent per page, Most popular)<br>rpre-printed rormy<br>t in person, send it by mail or u<br>a is March 31, 2021. You can<br>pr printed data<br>Vertical space between<br>Space between first ar  | Mari<br>Mari<br>se W2 Mate Option<br>use W<br>Selecc<br>n forms (D0 N0T ch-<br>nd second form. Defa     | Advanced Select               |
| 2 Forms<br>2 Forms<br>3 Form<br>1099<br>1098 Forms | Step 2: Please select  Print a recipient 2  Furnish this form to th 1099's) to generate a  File Copy A of this for file electronically.  Step 3: If you are prin Horizontal (inch)  0.00 M M M M M M M M M M M M M M M M M | t the type of 1099 Form of<br>payer copy: Copy B +<br>or a preprinted form (in<br>the recipient by February<br>a secure PDF file, which<br>im with the IRS by March<br>nting on a pre-printed for<br>fove data to the LEFT<br>fove data to the RIGHT | copy you want to print<br>Copy B Instructions (f<br>s Copy A on reconnect<br>1, 2021. You can give<br>can be sent by E-mail<br>n 1, 2021. If you file el<br>n, please speci<br>Vertical         | Easy fold & mail, 1 recipie<br>onn or any other copy or<br>a this form to the recipien<br>tectronically, the due date<br>ick OK<br>Move data UF | Int per page, Most popular)<br>rpre-printed roring<br>t in person, send it by mail or u<br>a is March 31, 2021. You can<br>pr printed data<br>Vertical space between<br>Space between first ar | Mari<br>Mari<br>se W2 Mate Option<br>use W<br>Selec<br>forms (DO NOT character<br>and second form. Defa | Advanced Select               |

# 10. Select printer

## 11. Click OK

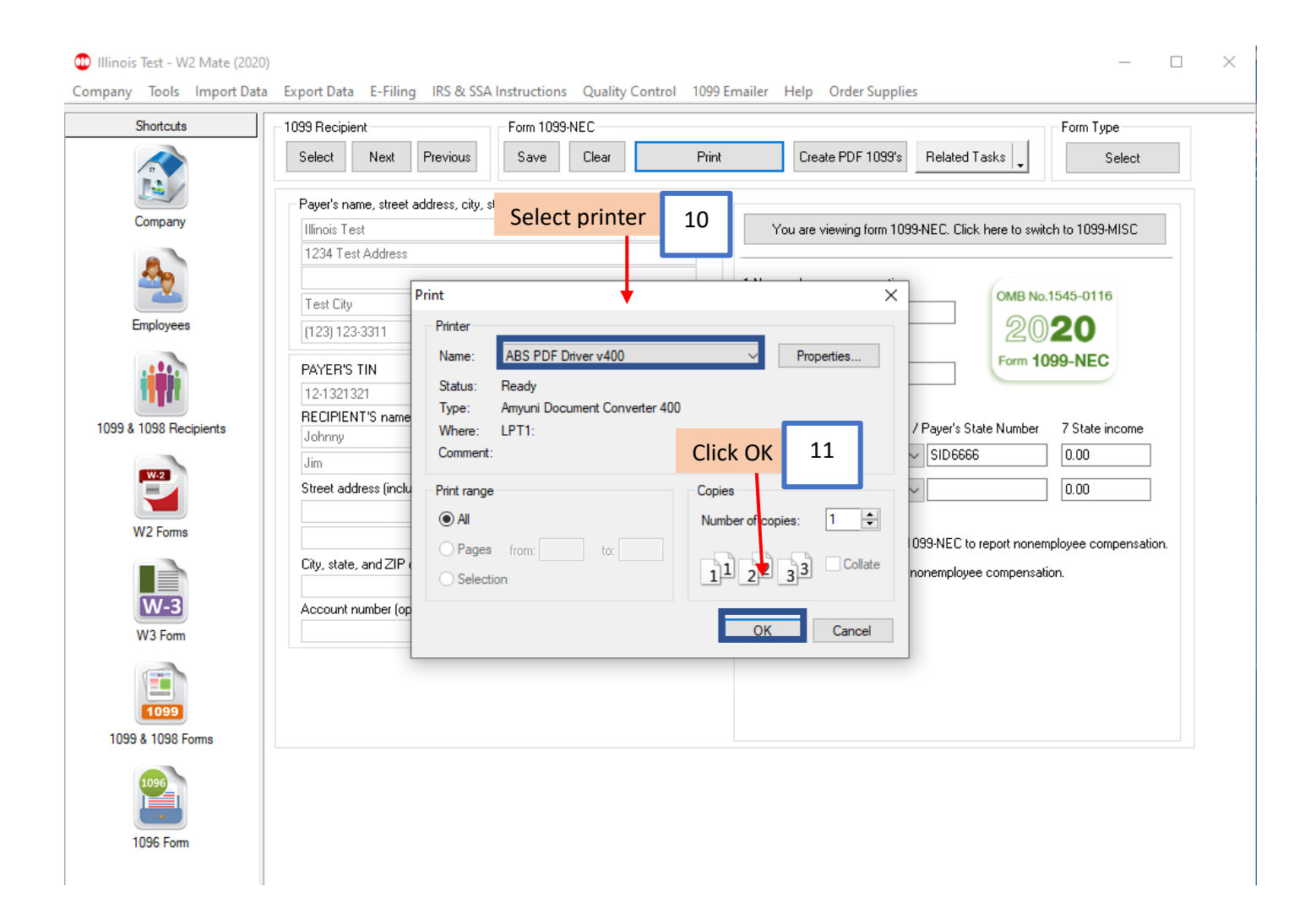